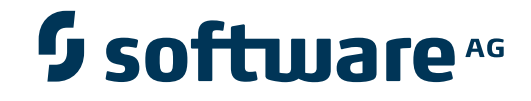

### **Event Replicator Administration**

**Concepts and Facilities** 

Version 2.6.1

June 2014

# Adabas Event Replicator

This document applies to Event Replicator Administration Version 2.6.1.

Specifications contained herein are subject to change and these changes will be reported in subsequent release notes or new editions.

Copyright © 2014 Software AG, Darmstadt, Germany and/or Software AG USA, Inc., Reston, VA, USA, and/or its subsidiaries and/or its affiliates and/or their licensors.

The name Software AG and all Software AG product names are either trademarks or registered trademarks of Software AG and/or Software AG USA, Inc. and/or its subsidiaries and/or its affiliates and/or their licensors. Other company and product names mentioned herein may be trademarks of their respective owners.

Detailed information on trademarks and patents owned by Software AG and/or its subsidiaries is located at http://documentation.softwareag.com/legal/.

Use of this software is subject to adherence to Software AG's licensing conditions and terms. These terms are part of the product documentation, located at http://documentation.softwareag.com/legal/ and/or in the root installation directory of the licensed product(s).

This software may include portions of third-party products. For third-party copyright notices and license terms, please refer to "License Texts, Copyright Notices and Disclaimers of Third-Party Products". This document is part of the product documentation, located at http://documentation.softwareag.com/legal/ and/or in the root installation directory of the licensed product(s).

#### Document ID: ARM-AARMCONCEPTS-261-20140626

### Table of Contents

| Preface                                              | . v |
|------------------------------------------------------|-----|
| 1 About Event Replicator Administration              | 1   |
| 2 Accessing the Event Replicator Administration Area | 3   |
| 3 The Event Replicator Administration Window Layout  | 5   |
| 4 Leaving Event Replicator Administration            | 7   |
| Index                                                | 9   |
|                                                      |     |

### Preface

Event Replicator Administration is a web-based graphical user interface (GUI) you can use to perform administrative tasks for Event Replicator for Adabas. It runs in Software AG's Adabas Manager.

The audience for this documentation includes users who want to manage their installation of Event Replicator for Adabas using Event Replicator Administration.

This document is organized as follows:

| About Event Replicator Administration              | Introduces you to Event Replicator Administration.                                        |
|----------------------------------------------------|-------------------------------------------------------------------------------------------|
| Accessing the Event Replicator Administration Area | Explains how to access the Event Replicator<br>Administration area of the Adabas Manager. |
| The Event Replicator Administration Window Layout  | Describes the window layout of Event Replicator Administration.                           |
| Leaving Event Replicator Administration            | Explains how to exit Event Replicator Administration.                                     |

# **1** About Event Replicator Administration

Event Replicator Administration is a web-based graphical user interface (GUI) you can use to perform administrative tasks for the Event Replicator for Adabas. It is a subproduct of Adabas Manager. Adabas Manager handles user sessions and transforms user/browser interaction into requests to specific agents created for the Event Replicator for Adabas that implement Event Replicator for Adabas administrative tasks. Adabas Manager then forwards agent replies as HTML pages to the browser.

**Note:** If you close the browser window in which the Adabas Manager is running or switch to another URL, you will also terminate the session with Event Replicator Administration.

The Event Replicator Administration area in the Adabas Manager includes two types of management:

- Adabas database management is provided by Adabas Manager Standard Edition.
- Event Replicator Server management is provided by Event Replicator Administration.

Using these management areas, you can manage the Adabas databases and Event Replicator Servers used by the Event Replicator for Adabas.

| Area             | Description                                                                                                    |
|------------------|----------------------------------------------------------------------------------------------------|
| Adabas Databases | Use this area to register and unregister Adabas databases to Event Replicator Administration for use by the Event Replicator for Adabas.                                                                                                    |
| Replicators      | Use this area to register and unregister Event Replicator Servers for use by the Event<br>Replicator for Adabas as well as to maintain the replication definitions in the Replicator<br>system file associated with each Event Replicator Server. |

Event Replicator Administration and Adabas Manager Enterprise Edition can be used in parallel. When Event Replicator Administration has not been installed with Adabas Manager, you can add it to the Adabas Manager installation by selecting **Add or Remove Programs** from the Windows Control Panel or as part of the ginfix installation procedure.

## Accessing the Event Replicator Administration Area

#### To access the Event Replicator Administration area of Adabas Manager:

1 Type the following URL into your web browser:

http://smh-mil-node:smh-mil-http-port/smh/login.htm

where *smh-mil-node* is the name of the machine where the Adabas Manager is running and *smh-mil-http-port* is the port number (the default is 49991) for the SMH MIL (Management Independent Layer) server.

**Note:** If Adabas Manager has been installed to use Apache as a web server, replace *smh-mil-http-port* with the port number of the Apache web server (the default is 80) rather than the Adabas Manager MIL server.

Or:

2

From your Start Programs submenu, select **Software AG Base Technology** and then **System Management Hub**, followed by **Web Interface**.

The login screen for the System Management Hub appears.

2 Login to the System Management Hub.

The System Management Hub main panel appears.

- 3 Select the name of the managed host on which Adabas Manager and Event Replicator Administration are installed.
- 4 Expand the tree-view frame for the managed host by clicking on the plus sign (+) to the left of its name.
- 5 Expand the node "Adabas Manager" in the tree-view under the managed host.

The Adabas Manager area becomes available to you.

To access the Adabas database management area, click and expand the **Adabas Databases** entry listed under "Adabas Manager" in the tree-view. To access Event Replicator Administration (the Event Replicator Server management area), click and expand the **Replicators** entry listed under "Adabas Manager" in the tree-view.

# **3** The Event Replicator Administration Window Layout

Each Event Replicator Administration window is divided into two scrollable parts:

- a tree view on the left side of the screen
- detail information (detail-view) on the right side of the screen.

You can navigate in the tree view as you would in any directory tree. When you highlight (click on) an item in the tree, the detailed information about that entry is displayed in detail-view. To expand items under a high-level entry in the tree, click on the plus sign (+) to the left of the high-level entry.

Once you have highlighted an item in the tree, context-specific commands are listed in the Commands drop-down list in the Event Replicator Administration screen title bar. You can also see these commands by right-clicking on the highlighted menu item.

## Leaving Event Replicator Administration

#### To leave Event Replicator Administration:

■ Close the Browser window.

4

The Adabas Manager window and the Event Replicator Administration area are closed.

### Index

### Α

accessing Event Replicator Administration, 3

### Ε

Event Replicator Administration about, 1 accessing, 3 shutting down, 7

### L

logging in System Management Hub, 3

### S

shutting down Event Replicator Administration, 7 System Management Hub logging in, 3